## Использование внешних папок и USB устройств для подключения к Onlinebank

1. Как добавить дополнительно папку для использования в «Защищенном кабинете бухгалтера»?

2. После авторизации необходимо зайти в свойства приложения Horizon – «Settings» (далее Настройки)

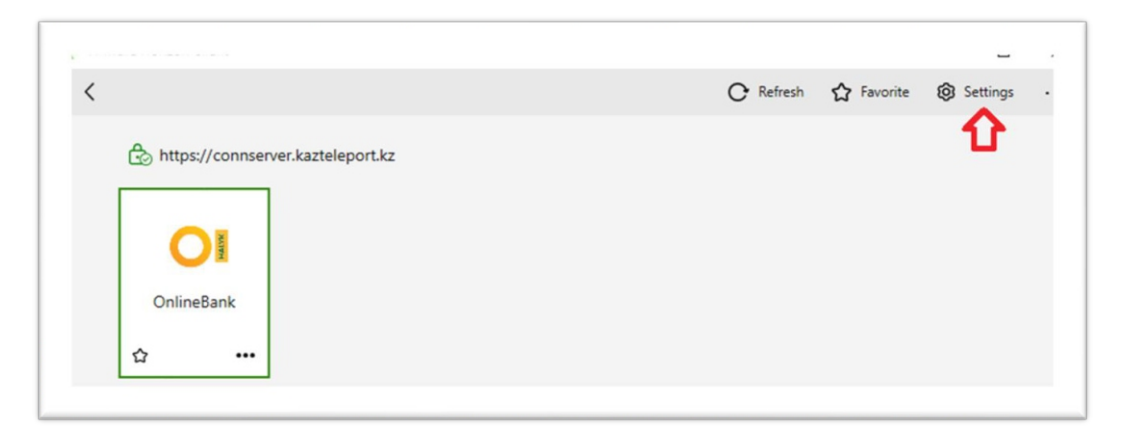

Передвинуть ползунок с Off на On в пункте "Share Your Files" Разрешить папке пользоваться подключаться к удаленному подключению:

| Dies & Folder Starreg<br>USB Dentes<br>Where Rest<br>And Tex Asto-Video<br>And Tex Asto-Video<br>And Tex<br>Asto-Video<br>And Starreg<br>asto-Starreg<br>asto-Starreg<br>asto-Starreg | Drive & Folder Sharing<br><u>Outed Being</u> <u>Indexing</u><br>Used to detay before and ables. Never lines will be available on all reveals dealings<br>with the dealer of the dealer of the dealer<br>Additiones a drea on the Water to ables:<br><u>Color-IndexingPerp</u>                                                                                                    |
|----------------------------------------------------------------------------------------------------|----------------------------------------------------------------------------------------------------|
|                                                                                                    | مع المعالية المعالم المعالم<br>المعالم المعالم المعالم المعالم المعالم المعالم المعالم المعالم المعالم المعالم المعالم المعالم المعالم المعالم المعالم المعالم المعالم المعالم المعالم المعالم المعالم المعالم<br>المعالم المعالم المعالم المعالم المعالم المعالم المعالم المعالم المعالم المعالم المعالم المعالم المعالم المعالم |

Подключитесь повторно в «Защищенный кабинет бухгалтера» и сохраните данные в папку, которую Вы сделали доступной.

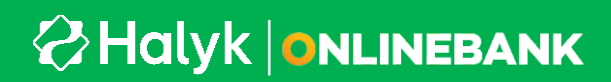

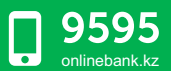

3. Для успешного использования USB-ЭЦП ключа при подключении к системе Onlinebank необходимо, чтобы в Настройках Horizon Client во вкладке «Drive & Folder Sharing», пункт «Allow auto access to removable storage» всегда был в режиме «On»

| 📮 VM    | Mware Horizon Client        |                                                                                                    | -       |          | ×  |
|---------|-----------------------------|----------------------------------------------------------------------------------------------------|---------|----------|----|
| <<br>لا | Drive & Folder Sharing      | Drive & Folder Sharing                                                                                          |         |          |    |
| ₽       | USB Devices<br>VMware Blast | Global Sharing Exclusive Sharing Used for sharing folders and drives. Shared items will be available on all rem | ote des | ktops ar | nd |
| Do<br>e | Real-Time Audio-Video       | apps.<br>Add/Remove a drive or, folder to share:                                                                |         |          |    |
| 86      | Applications                | C:\Users\dorofeyev.y                                                                                            |         |          |    |
| &<br>⊙  | Shortcuts<br>Geolocation    |                                                                                                    |         |          |    |
| S       | Calls and Sharing           | Add                                                                                                    | Rem     | ove      |    |
|         |                             | Share your local files 🗟 C:\Users\dorofeyev.y                                                                   |         |          |    |
|         |                             | Allow auto access to removable storage On                                                                       |         |          |    |
|         |                             | Do not show dialog when connecting to a desktop or application                                                  |         |          |    |

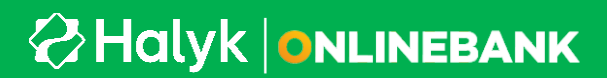

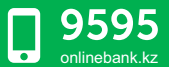

4. Для того, чтобы добавить папку с вашего компьютера или сетевой ресурс для доступа в безопасном защищенном подключении к системе Onlinebank необходимо в Настройках «Drive & Folder Sharing» нажать кнопку «Add».

После чего выберите папку, которую вы желаете добавить в доступ:

| 📮 Выбор папки                                                                                                    |          |                                |                                        |              | $\times$ |
|----------------------------------------------------------------------------------------------------|----------|--------------------------------|----------------------------------------|--------------|----------|
| ← → 👻 🚹 C:\Users\dorofeyev.y\Desktop\Моя важн                                                                                                    | ая папка |                                | ~ ひ Поиск в: Моя                       | важная папка | ٩        |
| Упорядочить 🔻 Новая папка                                                                                                    |          |                                |                                        |              | ?        |
| <ul> <li>Final</li> <li>Анализ пакетов</li> <li>Руководства пользователей</li> <li>OneDrive</li> </ul>                                                                                                    | ^ Имя    | ^<br>Нет элементов, удовлетвор | Дата изменения<br>яющих условиям поиск | Тип<br>а.    |          |
| <ul> <li>Этот компьютер</li> <li>Видео</li> <li>Документы</li> <li>Загрузки</li> <li>Изображения</li> <li>Музыка</li> <li>Объемные объекты</li> <li>Рабочий стол</li> <li>Локальный диск (С:)</li> <li>КТР (К:)</li> </ul> |          |                                |                                        |              |          |
| Папка: Моя важная папка                                                                                                    | v <      | C                              | Выбор папки                            | Отмена       | ><br>    |

5. Зайдите снова в защищенное подключение Onlinebank. Теперь при сохранении файлов вы можете выбирать подключенный сетевой ресурс.

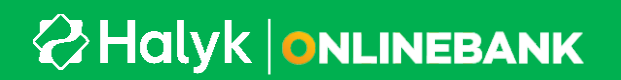

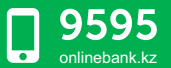